## Vizlan www.vizman.app

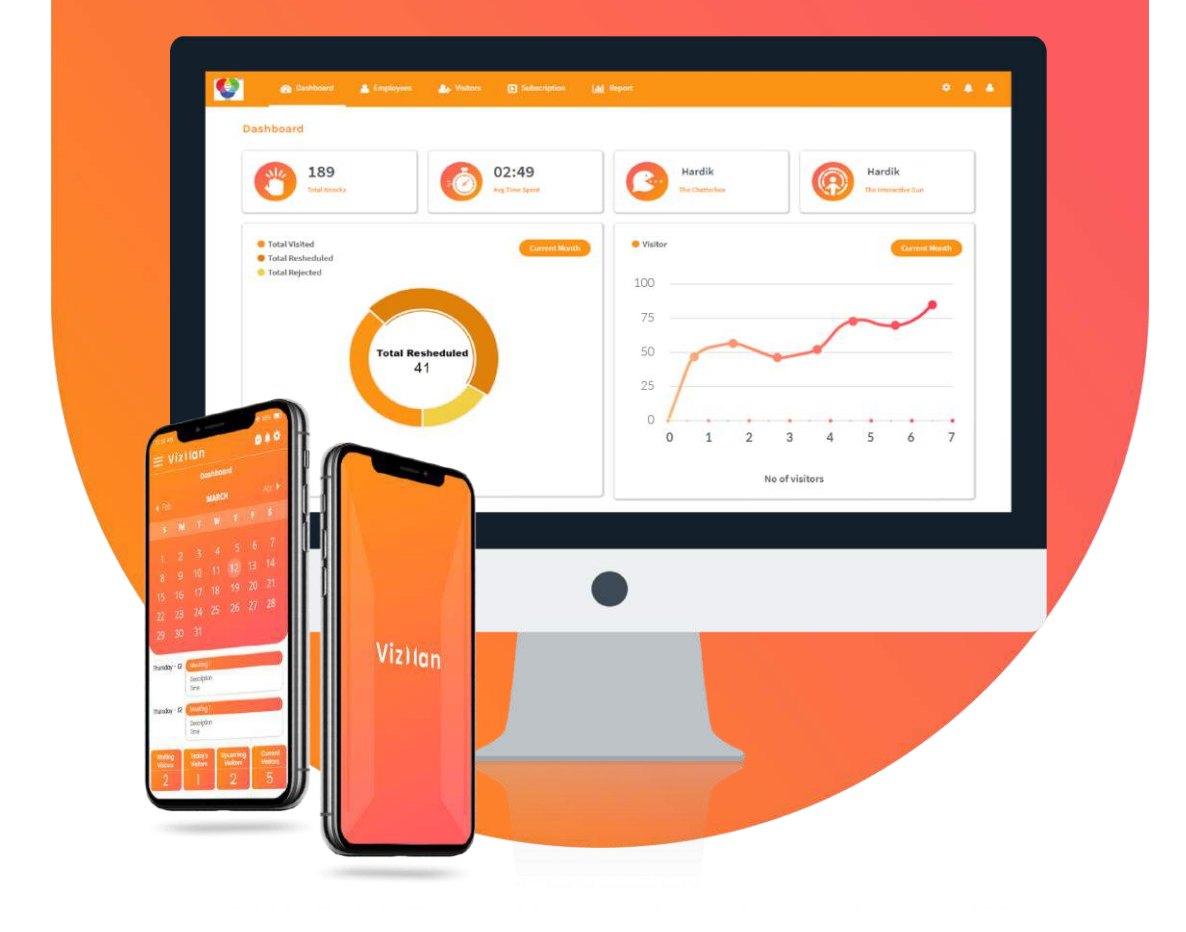

# **USER MANUAL**

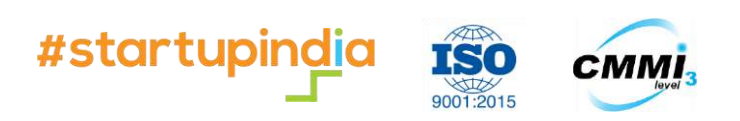

A product by Naapbooks Limited

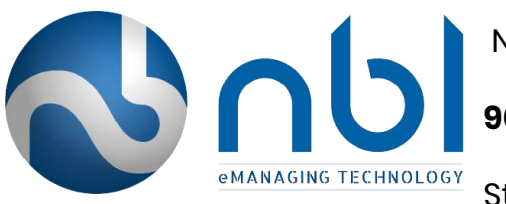

Naapbooks Limited is a **CMMI3** level and **ISO 9001:2015** certified IT startup registered with Startup India vide **DIPP4092.** 

Naapbooks Limited is an acclaimed IT service provider contributing its part in optimising and strengthening the businesses around the globe. Our clients get a superior cognizance of their business and requirements and help them in designing customised web portal and applications for their business activities.

We are proud to have delivered on the expectations of our clients by completing the projects like that of **E-Auction, Accounting System, Aadhar based Payment Solution, E-Voting**, etc. We continue to toil to stay ahead and keep updating the finesse and vividness of our offerings.

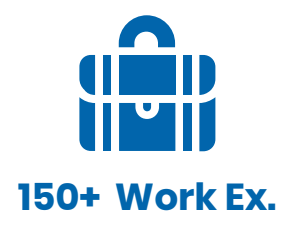

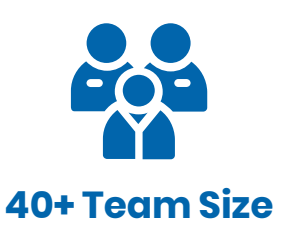

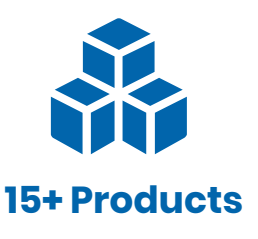

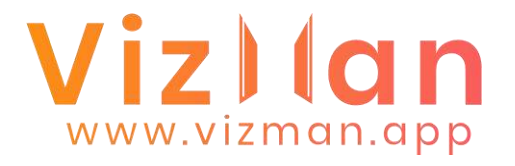

## Welcome to VizMan's User Manual

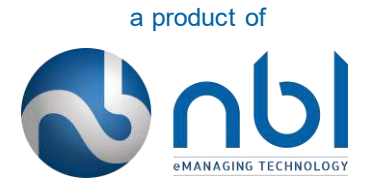

Copyright ©2021 Naapbooks Private Limited. All Rights Reserved.

Permission to use the software lies only with the valid subscriber of VizMan Subscription.

IN NO EVENT SHALL NAAPBOOKS BE LIABLE TO ANY PARTY FOR DIRECT, INDIRECT, SPECIAL, INCIDENTAL, OR CONSEQUENTIAL DAMAGES, INCLUDING LOST PROFITS, ARISING OUT OF THE USE OF THIS SOFTWARE AND ITS DOCUMENTATION, EVEN IF NAAPBOOKS HAS BEEN ADVISED OF THE POSSIBILITY OF SUCH DAMAGE.

NAAPBOOKS SPECIFICALLY DISCLAIMS ANY WARRANTIES, INCLUDING, BUT NOT LIMITED TO, THE IMPLIED WARRANTIES OF MERCHANTABILITY AND FITNESS FOR A PARTICULAR PURPOSE. THE SOFTWARE AND ACCOMPANYING DOCUMENTATION, IF ANY, PROVIDED HEREUNDER IS PROVIDED "AS IS". NAAPBOOKS HAS NO OBLIGATION TO PROVIDE MAINTENANCE, SUPPORT, UPDATES, ENHANCEMENTS, OR MODIFICATIONS.

\*Other Notes: 2020 software was first published as well as any subsequent years when a modified version is published. Publication is defined in the Indian Copyright Act as the distribution or offer of distribution of a work to the public by sale or other transfer of ownership or by rental, lease, or lending.

4

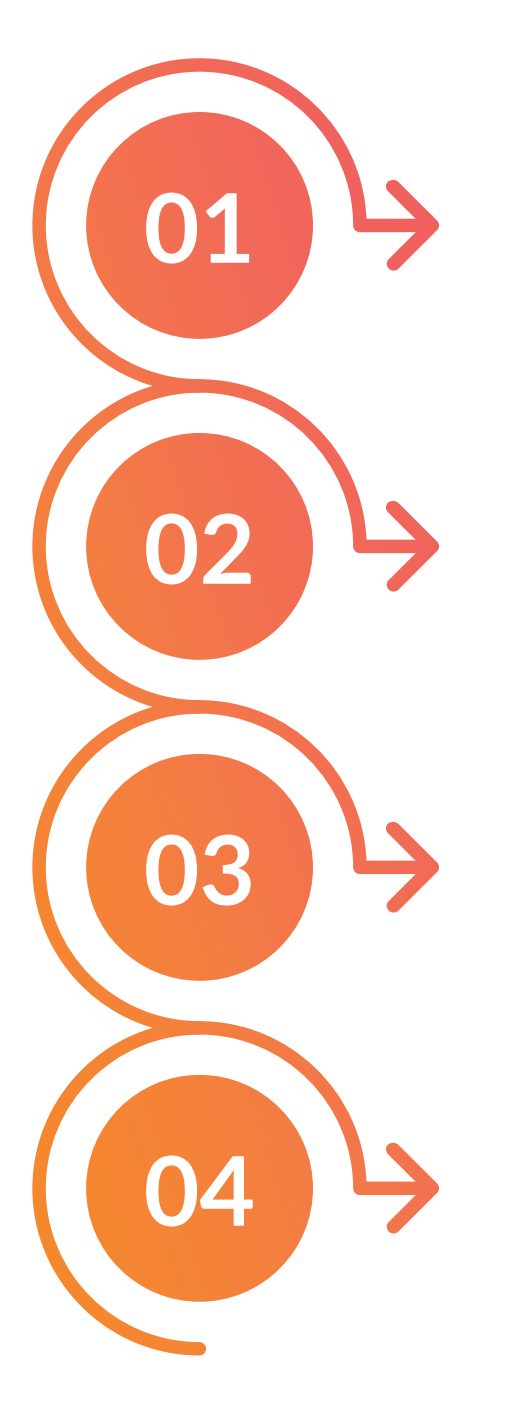

**ADMIN** Pages 07 – 20

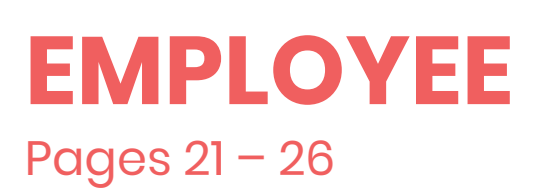

**RECEPTIONIST** Pages 27 – 33

**GATEKEEPER** Pages 34 – 38

### **About VizMan**

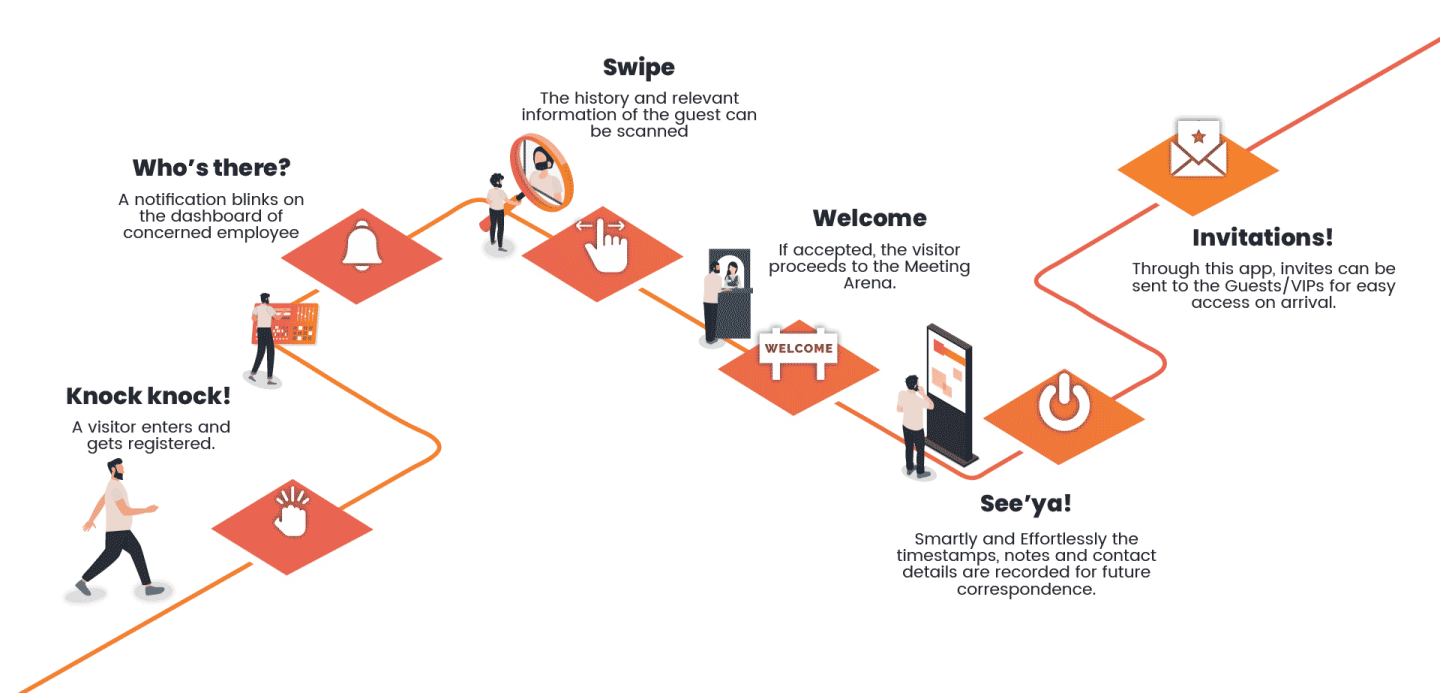

Visitor Management System is a secure and user friendly database manager that records, filters, tracks the visitors to your organization. On receiving the instant notification, the logged in employee can schedule, postpone or cancel the meeting request right away.

It digitizes the process right from the main gate to reception; meeting arena to gate pass. It also assists you to see relevant visitor's information on the system before the meeting. Vizman manages a sleek end to end flow of the visit that makes your workplace look effortless and smart.

# If you haven't tried the VizMan app just try it by clicking on sign up:

**Step 1:** To sign up, Click on the link given below. https://dashboard.vizman.app/Account/Register

A sign-up page will open as

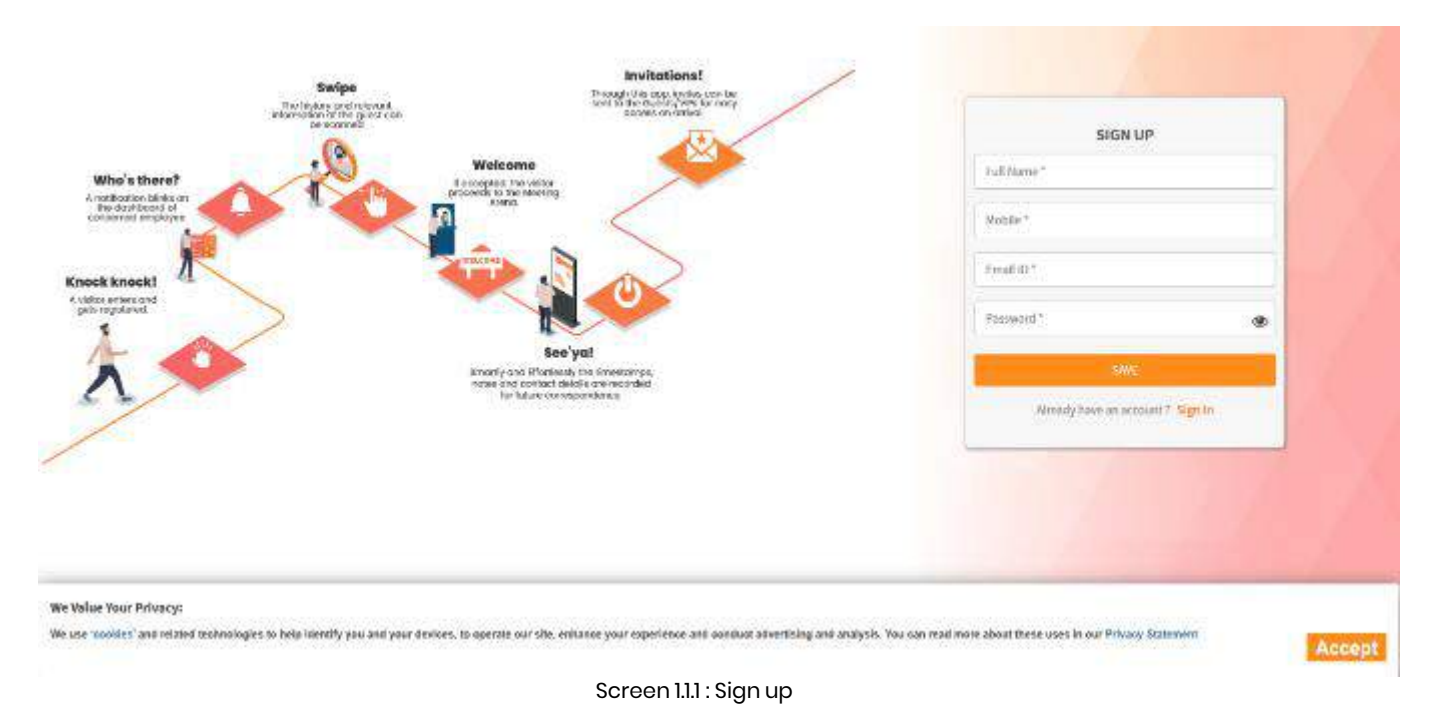

Step 2: Fill all the details:

- **1. Full name:** Enter full name of the user. Here you can write up to 50 characters. This field is mandatory.
- 2. Mobile number: Enter a 10-digit mobile number. This field is also mandatory. This is important for further communication. You don't need to write country code i.e., +91 in case of India.
- **3. Email id:** Enter a valid email id. This field is mandatory and is helpful for further communication.
- 4. **Password:** You have to create a new password. Passwords should be of at least 6 characters including 1 letter, 1 number, and 1 special character.
- 5. Save: Save the details. You will receive email and SMS OTP for verification.

Email OTP and SMS OTP will be sent to your mobile number and email id. You have to use both the OTPs to verify your account.

|         | Please Enter a verification code |
|---------|----------------------------------|
| Email O | TP*                              |
| Mobile  | OTP*                             |
|         | SUBMIT                           |
|         | Login                            |

Screen 1.1..2: Verification Page

Step3: Fill the OTPs' (as mentioned in screen 1.1.2).

**Step 4:** Submit: Click on the submit button after filling all the details. After verifying your account, you will receive an email.

\*In case you didn't receive any OTP click on Resend OTP, You will receive the email and mobile OTP.

After you have registered and verified your account, you can sign in with VizMan by clicking on the link

https://dashboard.vizman.app/Account/Login

### 1.2 Signing in with VizMan

## Now you have registered to VizMan, Lets start with sign in by entering your Credentials:

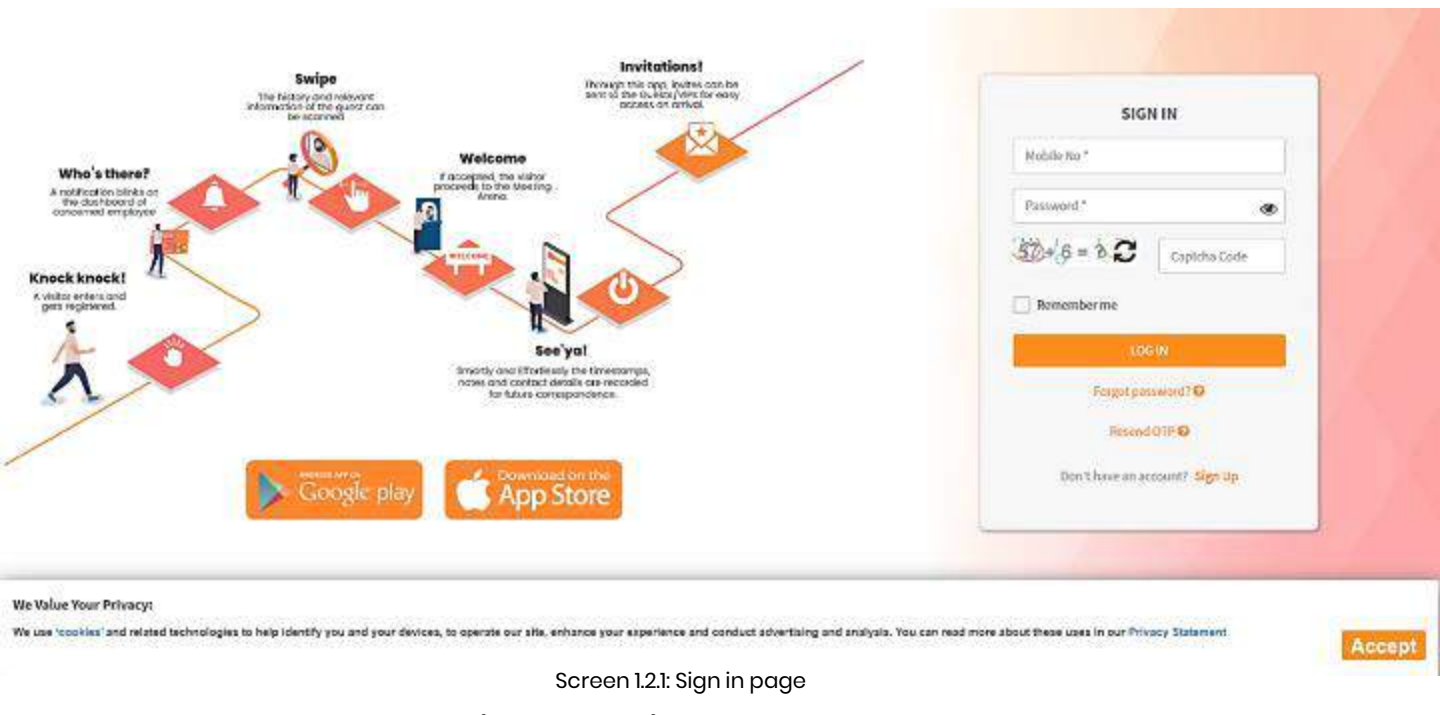

**Step 1:** Fill in the details (Screen 1.2.1)

- Mobile number: Enter a registered mobile number of 10 digits no special characters are allowed only 10-digit mobile number is allowed. You don't need to write country code i.e., +91 in case of India.
- 2. Password: Enter the password which you must have created while signing up to VizMan. Passwords policy is that it must contain at least 6 characters which includes at least 1 letter, 1 number, and 1 special character.
- **3. Captcha:** Entering the correct captcha is required as robots cannot use the application. The captcha available is a math's problem.

**Step 2:** Accept the cookies: You have to accept the cookies for login otherwise you wouldn't be able to login.

Step 3: Click on login.

### 1.3 Forget password

## In case you have forgotten your password. Follow the steps to regain it.

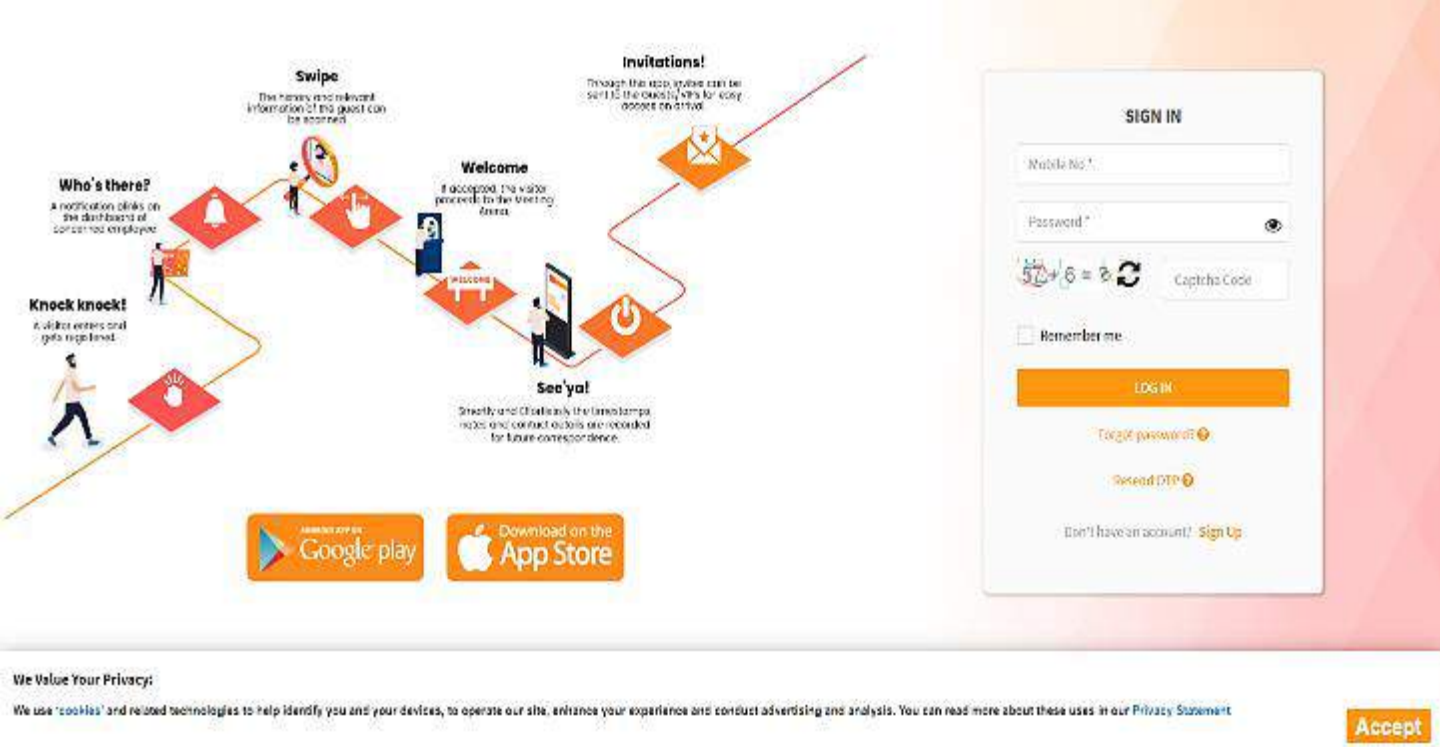

Screen 1.3.1: Sign in page

**Step 1:** From the login screen (screen 1.3.1), Click on forgot password option. A tab will open as follows:

#### Step 2: Fill the details (screen 1.3.2).

- Mobile number: Enter a registered mobile number of 10 digits no special characters are allowed only 10-digit mobile number is allowed.
- Click on reset. A Mobile SMS OTP will be sent to a registered mobile number as in screen 1.3.3.

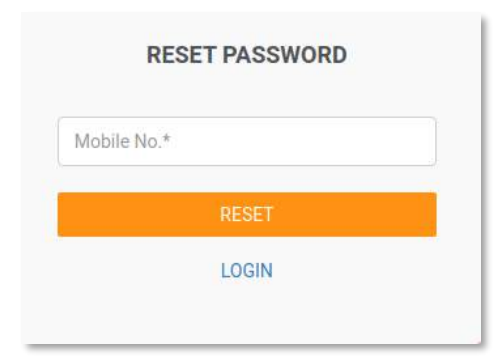

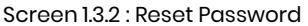

Hello ,Oppss you forgot the password.Try this OTP 247142 to reset it. VizMan

Screen 1.3.3 : OTP for Password

## After login to have to fill the following details:

#### \*Company details:

After login you have to fill your company's details mentioned in screen 1.4.1.

# Viz)(an

|                  |                 | Subscription | Lo       |
|------------------|-----------------|--------------|----------|
|                  | Company Details |              | Packages |
| ompany Name *    | xfd             | GSTIN        |          |
| ompany Address * | dafa            | Country *    | хсчс     |
|                  |                 | State *      | cgf      |

Screen 1.4.1: Company Details

Step 1: Fill the details:

- 1. **Company Name:** Write your company's name. You can use alphanumeric and special characters as well. You can write a maximum of 100 characters. This field is mandatory.
- 2. Company Address: Write detailed address of the company. You can use alphanumeric characters. You can write a maximum of 100 characters. This field is mandatory.
- **3. GSTIN:** Here you have to write Goods and services tax identification number. Only Alphanumeric and only 15 digits in GSTIN format are allowed.
- **4. Country:** This field is mandatory. Here you have to write, in which country you are using VizMan. The maximum character allowed is 50.
- **5. State:** This field is mandatory. Here you have to write, in which state you are using VizMan. The maximum character allowed is 50.

**Step 2: Save and next:** Click on save and next button to know about VizMan's package.

#### \* Select a Packages:

Here you will find about the different packages of the VizMan as shown in screen 1.4.2 and table 1.4.1

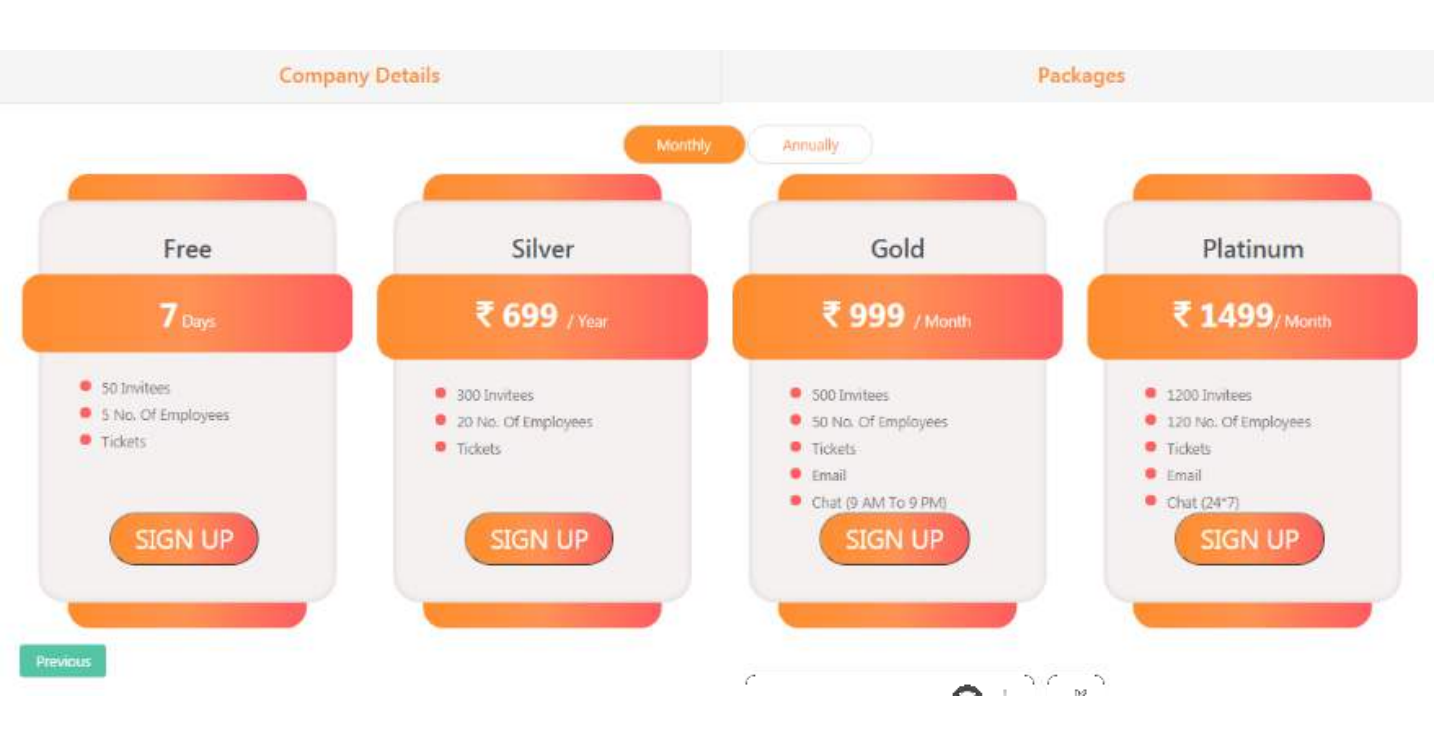

Screen: 1.4.2 package details

| No. | Packages | SMS | Visitors | Employees |
|-----|----------|-----|----------|-----------|
| 1   | Trial    | Yes | 50       | 5         |
| 2   | Silver   | Yes | 300      | 20        |
| 3   | Gold     | Yes | 500      | 50        |
| 4   | Platinum | Yes | 1200     | 120       |

Table 1.4.1: Packages Details

**Step 3:** After choosing which package you want, click on the proceed button.

# There are two options to add employees: Importing the excel sheet and adding one by one

### **Option 1 : Manual Addition of Employees**

Step 1: Go to the admin dashboard.

Step 2: Click on employees. You will see a screen open (as shown in screen 1.5.1)

| Viz) (an                    | 🏤 Uashboard 🔒 Employe | es 👍 Vinitors 🖸 S | abscription 🛄 Rep | ort 🗢 🌢 d       |
|-----------------------------|-----------------------|-------------------|-------------------|-----------------|
| Employee List               |                       |                   |                   | O Add           |
| Show 10 v entries           |                       |                   |                   | Search:         |
| First Name                  | 2 Email               | Mobile            | Role              | Action          |
| Admin Demo                  | demo@demo.com         | 9000000001        | Admin             |                 |
| demp emp                    | Employe@demo.com      | 900000003         | Employee          | C               |
| DEMO GATE                   | gatekeeper@demo.com   | 900000002         | Gatekeeper        |                 |
| reception                   | reception@idemo.com   | 900000004         | Receptionist      | 2 8 8 2         |
| Showing 1 to 4 of 4 entries | 5                     |                   |                   | Previous 1 Next |
|                             |                       |                   |                   |                 |

Vizlan

Copyright © 2021 Naapbooks Private Limited

Screen 1.5.1: Employees' list in Admin panel

Step 3: Click on add button. You will see a screen (as screen 1.5.2).

| z) (an          | 🔁 Dashboard | 💄 Employees | 🚑 Visitor | s 🖪 Subscr             | iption <b>Litt</b> Report                                                      | • •                             |
|-----------------|-------------|-------------|-----------|------------------------|--------------------------------------------------------------------------------|---------------------------------|
| add New Employe | e           |             |           |                        |                                                                                | C Hard                          |
| Email*          |             |             | ,<br>L    | Iser Role <sup>+</sup> | Select Role                                                                    | ~                               |
| Password*       |             |             | ۰         | epartment              |                                                                                |                                 |
| Designation     |             |             | F         | hoto Id                | Choose File No file chose<br>Image size less then or Equal to 3<br>UPEGUEG PMG | n<br>60 KB. Allowed Image File. |
|                 |             |             |           |                        |                                                                                |                                 |
|                 |             |             |           |                        |                                                                                |                                 |
|                 |             |             |           | _                      |                                                                                |                                 |
|                 |             |             | Submit    | Refresh                |                                                                                |                                 |
|                 |             |             |           |                        |                                                                                |                                 |

Screen 1.5.2: Add employee from Admin panel

Step 4: Fill all the details (mentioned in screen 1.5.2):

- **1. Full name:** Name of the employee. You can use alphanumeric, and special characters. This field is mandatory.
- **2. Email:** Write a valid email id. You can use alphanumeric, and special characters. This field is mandatory and used for further communication.
- 3. Password: You have to create a new password. Passwords must contain at least 6 characters which includes at least 1 letter, 1 number, and 1 special character
- 4. Designation: Here you can write the designation of employees.
- **5. Mobile Number:** write a 10-digit valid mobile number. This field is also mandatory. This is important for further communication
- 6. User Role: This is dropdown, you have to select from the dropdown-receptionist, employee, gatekeeper.
- 7. **Department:** You can write here the department of employees
- 8. Photo Id: Here you can add the photo id of the employee. The image size of less than or Equal to 300 KB is allowed and in the following format only-JPEG, JPG, PNG

Step 5: Click on submit.

## OTP will be sent to employee's mobile number and email id. Both OTP are unique so use both to verify your Mobile number & Email ID.

### Option 2 : Bulk Addition of Employees with the use of Excel Import Facility.

| Viz) (an                    | 👔 Dashboard    | 📥 umployees | 📥 Visitors  | Subscription | hill Separa |                 |
|-----------------------------|----------------|-------------|-------------|--------------|-------------|-----------------|
| Employee List               |                |             |             |              |             | • Add           |
| Show 10 ~ entries           |                |             |             |              |             | Search:         |
| First Name                  | Email          |             | Mobile      | Role         | 3           | Action          |
| Admin Denro                 | demo@denio.com | n.          | 50000000001 | Admin        | 11          |                 |
| dema emp                    | Employe@demo.  | com         | 900000003   | Employe      | e           |                 |
| DEMO GATE                   | gatekeepen®den | io.com      | 9000000002  | Galexee      | ger         |                 |
| reception                   | ieception@demo | com         | 5000000004  | Receptio     | anist 🔤     |                 |
| Showing 1 to 4 of 4 entries |                |             |             |              |             | Previous 7 Next |

Step 1: To import the employees go to employees' list (as in screen 1.5.3).

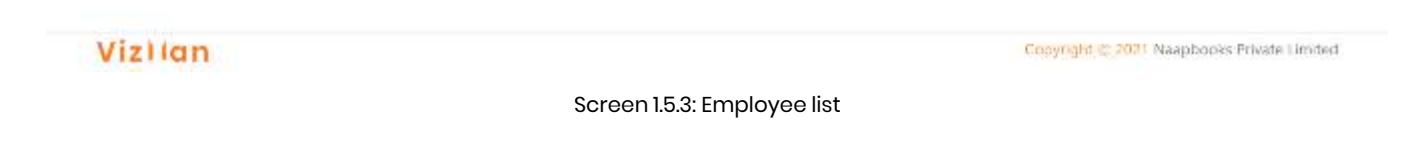

**Step 2:** After clicking on the import button, a tab will open. You have to click on the download excel sheet (as in screen 1.5.4)

| Import Emp  | oloye | Excel List ×                                    |
|-------------|-------|-------------------------------------------------|
| File Upload | 3     | Choose file No file chosen Download Excel Sheet |
|             |       | Close Upload Excel                              |

#### Screen 1.5.4: Import employees

| A        | В      | С     | D        | E        | F          | G           |
|----------|--------|-------|----------|----------|------------|-------------|
| FullName | Mobile | Email | UserRole | Password | Department | Designation |
|          |        |       |          |          |            |             |
|          |        |       |          |          |            |             |
|          |        |       |          |          |            |             |
|          |        |       |          |          |            |             |

Screen 1.5.5: Excel template for importing Employees

**Step 3:** Fill all the valid details, example mobile number, you have to enter a valid mobile number otherwise you would not be able to proceed further.

Step 4: Select from Dropdown only in User Roles

Step 5: Save the details.

**Step 6:** Open the import employee excel sheet. And click choose file option and choose the excel sheet that you had created.

Step 8: Click on upload excel.

All the employees' details will be uploaded.

**Step 9:** You can view the details by clicking on the view button of the employee. The display is shown as screen 1.5.6

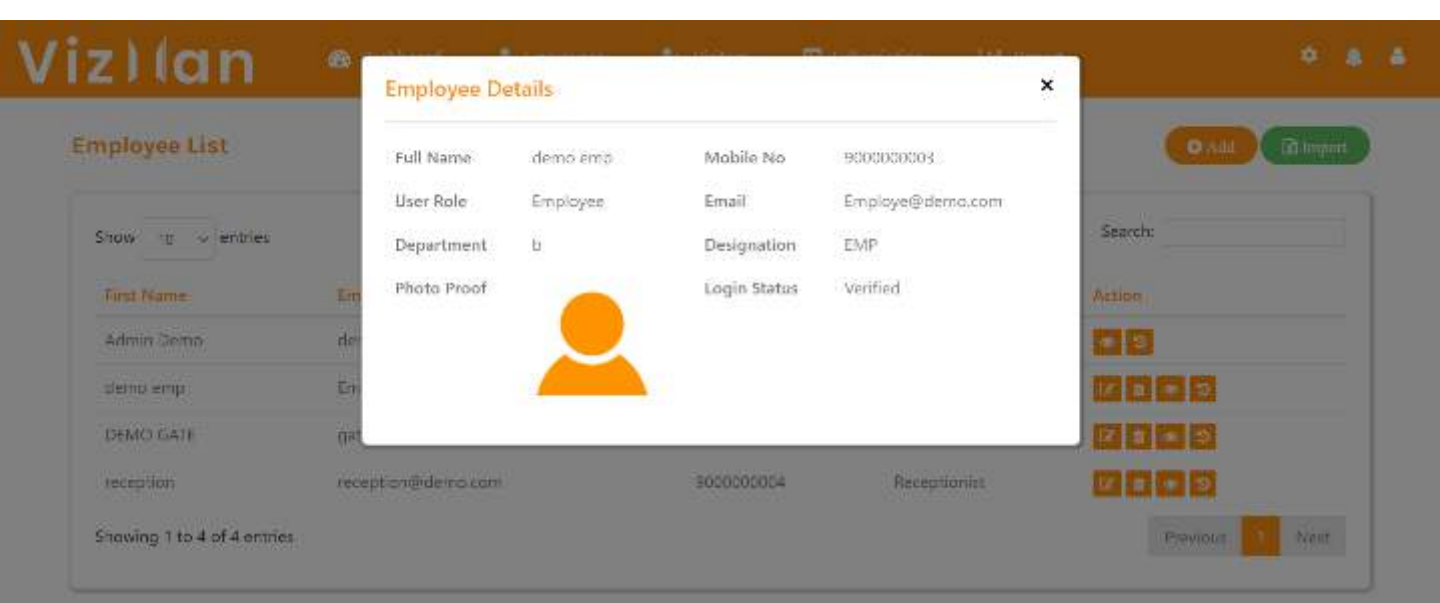

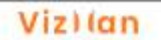

Copyright © 2021 Naapbooks Private Limited

Screen 1.5.6:: Employee view

## Adding Visitors from the admin login:

| Viz) (an                    | 👔 Dashboard | 🔺 Employees | 🔒 Visitars | Subscription | ini Report | · • · • ·       |
|-----------------------------|-------------|-------------|------------|--------------|------------|-----------------|
| Visitors                    |             |             |            |              |            | O Add           |
| Show 10 ~ entries           |             |             |            |              |            | Search:         |
| Sr No.                      | Full Name   |             | Mobile     |              | IIsma      | Action          |
| 1                           | Dem0 1      |             | 787512     | 1524         |            | · 2             |
| 2                           | Sunil Gohel |             | 799043     | 1644         |            | · 2             |
| Showing 1 to 2 of 2 entries | 3           |             |            |              |            | Previous 1 Next |

Screen 1.6.1 : Visitors' list in Admin panel

Follow the steps:

Step1: Go to the admin dashboard, click on visitors (screen 1.6.1).

Step2: Click on the add button, a new screen will open (as shown in screen 1.6.2).

| Mobile* |            |            | Full Name*           |          |   | Whom To<br>Meet*     | Select Person | ~ |
|---------|------------|------------|----------------------|----------|---|----------------------|---------------|---|
| Date*   | 03/02/2021 | ۵          | Expected In<br>Time* | 12:05 PM | Ø | Expected Out<br>Time |               | 0 |
| Email   |            |            | Purpose*             |          |   | Designation          |               |   |
| Company |            |            | Department           |          |   | Address              |               |   |
| VIP     |            | $\bigcirc$ |                      |          |   |                      |               |   |

#### Vizilan

Copyright © 2021 Naapbooks Private Limited

**Step 3:** Fill the details as mentioned (in screen 1.6.2):

- 1. **Mobile:** Mobile number of visitors where invite code will be sent and Only numbers and maximum value 10 allowed. You don't need to write country code i.e.,+91 in case of India.
- 2. Date: Date of the meeting. There is a calendar option given to select the date.
- **3.** Full Name: Name of the visitor, and alphanumeric, and special character allowed.
- **4. Expected in time:** Expected time when visitors come to the company. Admin have to select from a time picker.
- 5. Whom to meet: Whom visitor wants to meet. Admin can only call visitors for their employees. There is a drop down in which employees' names are listed. Admin has to select one of those names.
- 6. **Expected out time:** Expected time when visitors will leave the company. Admin has to select from a time picker.
- 7. VIP: If the visitor is VIP or not.

**Step 4:** Click on submit.

Step 1: Go to admin dashboard (as shown in 1.7.1).

| 0<br>Total Knocka                                                                   | 00:00<br>Avg Time Spent | The Chatterbea              | The Interactive Gun |
|-------------------------------------------------------------------------------------|-------------------------|-----------------------------|---------------------|
| <ul> <li>Total Visited</li> <li>Total Resheduled</li> <li>Total Rejected</li> </ul> | Current Month           | <ul> <li>Visitor</li> </ul> | Current Month       |
| No Visit<br>0                                                                       | tor                     |                             |                     |
|                                                                                     |                         |                             |                     |
|                                                                                     |                         |                             |                     |

Screen 1.7.1: Admin dashboard

Step 2: Go to the settings option, click on it. A tab will open.

There are three settings options

**a.** Additional setting: Here you can add different columns in your list. There are 5 available columns, that are text, number, and email, mobile, select (as mentioned in screen 1.7.2).

| /iz)(an            | Bashboard        | 🚨 Employees   | As Visitors |      | Litit Report | • • •     |
|--------------------|------------------|---------------|-------------|------|--------------|-----------|
| Settings           |                  |               |             |      |              |           |
| Additional Columns | Field Settings B | adge Template |             |      |              |           |
| Add column         |                  |               | Tex         | ;    | *            |           |
| Add column         |                  |               | Na          | mber | *            |           |
| Add column         |                  |               | Em          | ail  |              |           |
| Add column         |                  |               | Мо          | bile | *            |           |
| Add column         |                  |               | Set         | ect  | ×.           |           |
|                    |                  |               |             |      |              | Save Next |

Vizlan

Copyright © 2021 Naapbooks Private Limited

#### b. Field settings:

| ettings            |                |                |             |            |                    |
|--------------------|----------------|----------------|-------------|------------|--------------------|
| Additional Columns | Field Settings | Badge Template |             |            |                    |
| Column name        | Action         | Enable/disable | Column name | Action     | Enable/disable     |
| Email              | O              | disable        | Col 1       | $\bigcirc$ | disable            |
| Company            | $\odot$        | disable        | Col 2       |            | disable            |
| Purpose            |                | disable        | Col 3       |            | disable            |
| Address            |                | ditable        | Col 4       |            | disable            |
| Designation        |                | disable        | Col 5       |            | disable            |
| Department         |                | disable        |             |            |                    |
| Photo Proof        |                | disable        |             |            |                    |
| Id Proof           |                | disable        |             |            |                    |
| Arogya Setu        |                | disable        |             |            |                    |
| Temperature        | $\bigcirc$     | disable        |             |            |                    |
|                    |                |                |             |            | Save Previous Next |

Screen 1.7.3: Field setting

Here you can enable the details you want from visitors. These details will be filled while inviting any visitor. If you enable the email option then only visitors will get the emails of the meeting as shown in screen 30.

#### c. Badge template:

|                                                                                                    |                               | Step 3         |                                                                                                    |                                                                                                    |                                             |  |
|----------------------------------------------------------------------------------------------------|-------------------------------|----------------|----------------------------------------------------------------------------------------------------|----------------------------------------------------------------------------------------------------|---------------------------------------------|--|
| Additional Columns                                                                                                    | Field Settings                | Badge Template |                                                                                                    |                                                                                                    |                                             |  |
| Template 1                                                                                                    |                               |                | Template 2                                                                                                    |                                                                                                    |                                             |  |
| Versite Monospectrum<br>Versite<br>Versite<br>Versite Versite Versite<br>Versite Versite Versite<br>Versite Versite Versite<br>Versite Versite Versite<br>Versite Versite Versite<br>Versite Versite Versite Versite<br>Versite Versite Versite Versite<br>Versite Versite Versite Versite<br>Versite Versite Versite Versite Versite<br>Versite Versite Versite Versite Versite<br>Versite Versite Versite Versite Versite<br>Versite Versite Versite Versite Versite<br>Versite Versite Versite Versite Versite Versite<br>Versite Versite Versite Versite Versite Versite<br>Versite Versite Versite Versite Versite Versite<br>Versite Versite Versite Versite Versite Versite Versite<br>Versite Versite Versite Versite Versite Versite Versite<br>Versite Versite Versite Versite Versite Versite Versite<br>Versite Versite Versite Versite Versite Versite Versite Versite<br>Versite Versite Versite Versite Versite Versite Versite Versite Versite<br>Versite Versite V | -                             | <br>F          | History Ordenzajonen<br>Denne<br>Senter, et sonde støre of det son<br>Denne<br>Denne | PROJECT ADVERSION                                                                                                    | ILLE<br>19 febrio perfecto desentato report |  |
| April 1999                                                                                                    | New Street,                   |                | tigs of taken                                                                                                    | Trace of Sectors                                                                                                    | man of temptre                              |  |
| Template 3     Template 3     T                                                                           | PHOLE ADDRESS<br>TOTAL STREAM |                | Complete 4     Vallet Management                                                                                                    | Normana<br>Normana<br>Norman | PHOLE ADVISION LLP                          |  |
| E cuante d'Angelleur<br>Angeleur<br>Entranse des Antonio<br>Entranse de sono<br>Entranse<br>An Annongen                                                                                                    | (CTHIN)                       |                |                                                                                                    | And a second second                                                                                                    |                                             |  |

Vizian

Screen 1.7.4: bandage template

From here you can change the template for visitor pass

gright © 2021 Naapbooks Private Limited

## 2.1 Confirming Registration

## When admin add employee manually, they will receive an email and SMS OTPs as follows

#### Email:

#### **Dear user**

and tracks the visitors for you. You can keep track of your visitors or even send them invites to visit you using this secured interface

To verify your email id enter **869901** as your Email One Time Password (OTP)

Click on the below link for verification.

ACTIVATE ACCOUNT

To know more, check out our user videos.

Screen 2.1.1: OTP verification mail for Employee

**Step 1:** To verify the account, employees have to click on the **activate account** button in email (as mentioned in screen 2.1.1). The verify tab will open (as in screen 2.1.3):

**Step 2:** Fill the details (mentioned in screen 2.1.3):

- 1. Write the email OTP.
- 2. Write the SMS OTP.

Both OTPs are required to activate your account.

**Step 3:** Click on submit, employee account will be verified.

| <                                                   | VizMan                                                                         |
|-----------------------------------------------------|--------------------------------------------------------------------------------|
| 5:56 PM                                             |                                                                                |
| Hello<br>addec<br>in hap<br>verific<br><u>58028</u> | test 1 You are<br>l as an employee<br>pysoft Your<br>ation OTP is<br>34 VizMan |
|                                                     | Copy OTP                                                                       |

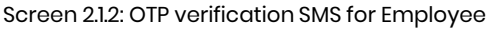

|           | Please Ente | er a verificati | on code |
|-----------|-------------|-----------------|---------|
| Email OTI | 24          |                 |         |
| Mobile 01 | .b¥         |                 |         |
|           |             | SUBMIT          |         |
|           |             | Login           |         |

### 2.2 Sign in with VizMan by Employees

## Now you have registered to VizMan, Lets start with sign in by entering your Credentials:

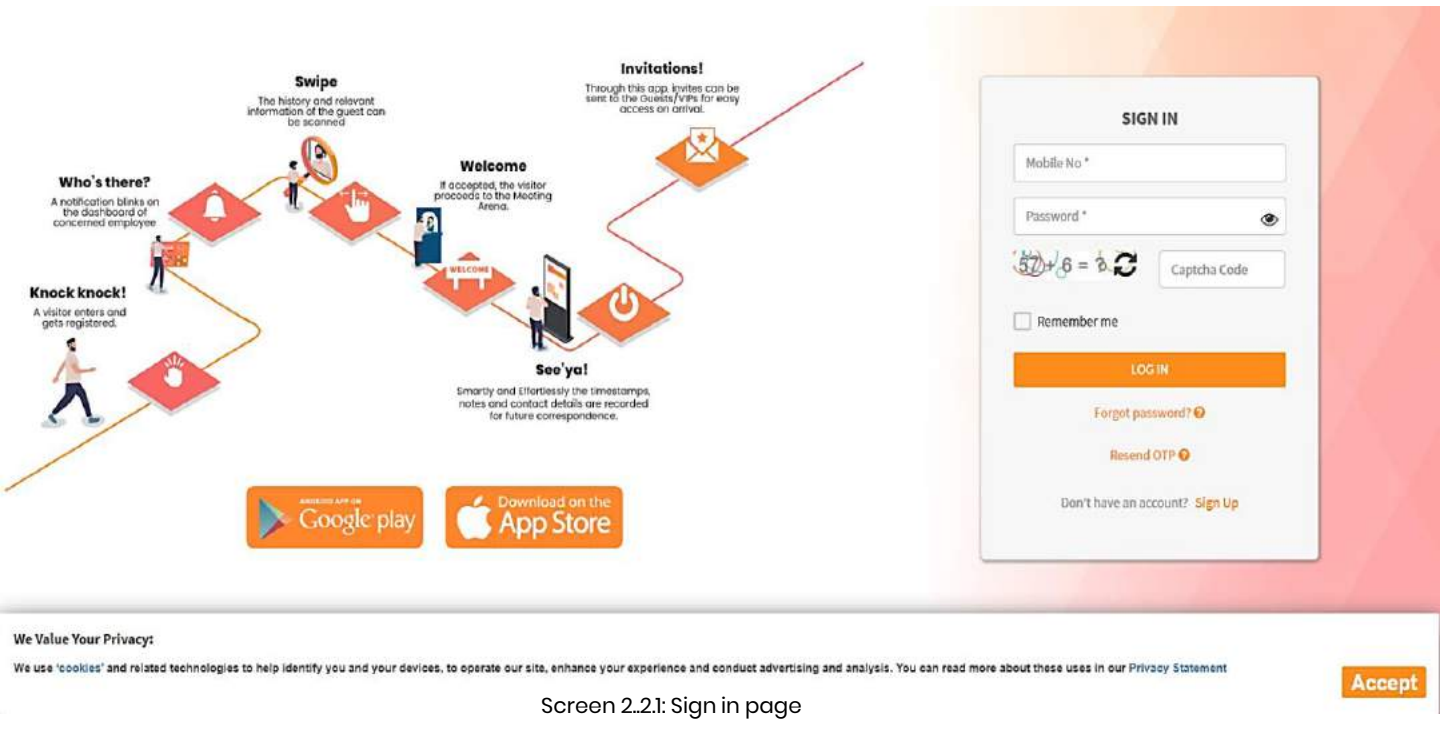

Step 1: Fill in the details

- Mobile number: Enter a registered mobile number of 10 digits no special characters are allowed only 10-digit mobile number is allowed. You don't need to write country code i.e., +91 in case of India.
- 2. Password: Enter the password which admin must has created while adding employee into VizMan. Passwords policy is that it must contain at least 6 characters which includes at least 1 letter, 1 number, and 1 special character.
- **3. Captcha:** Entering the correct captcha is required as robots cannot use the application. The captcha available is a math's problem.

**Step 2:** Accept the cookies: You have to accept the cookies for login otherwise you wouldn't be able to login.

Step 3: Click on login.

### 2.3 Forget password

## In case you have forgotten your password. Follow the steps to regain it.

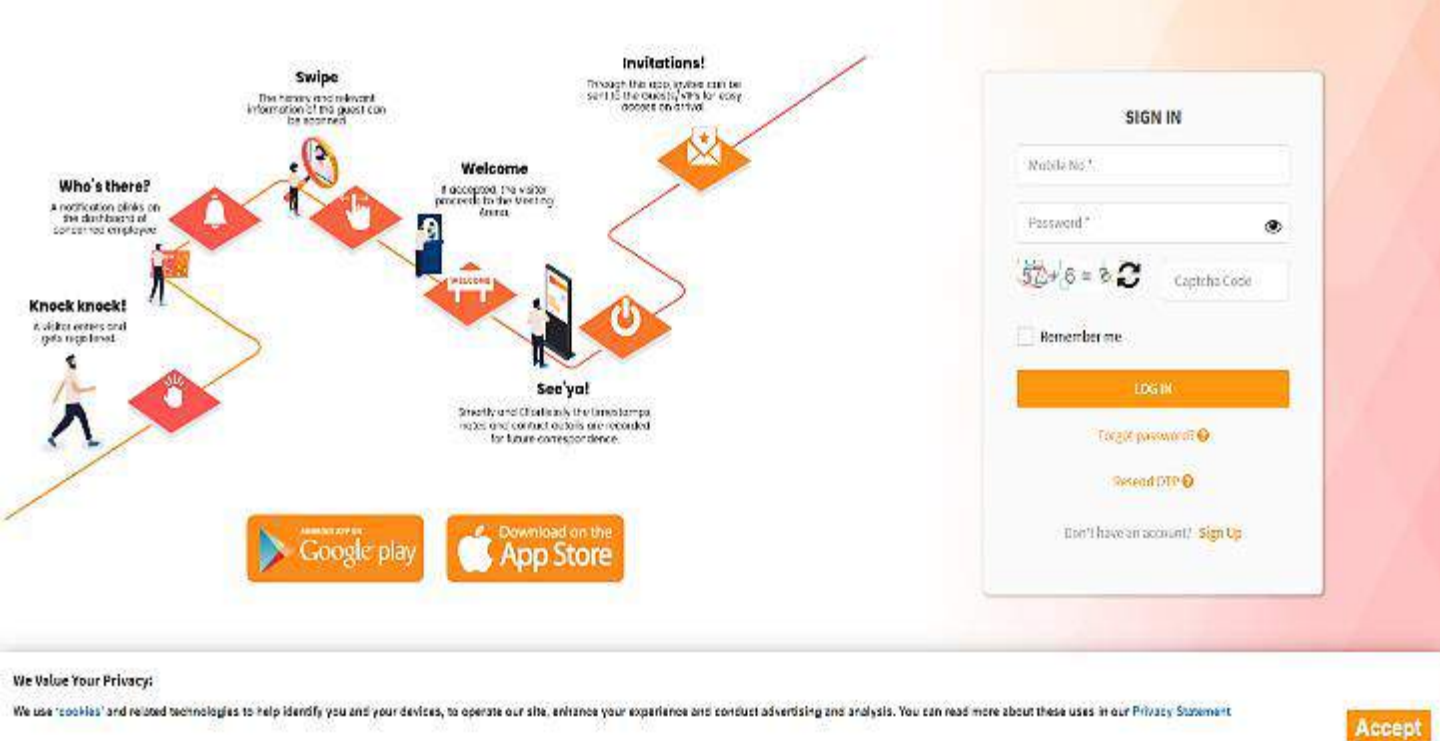

Screen 2.3.1: Sign in page

**Step 1:** From the login screen (screen 2.3.1), Click on forgot password option. A tab will open as follows:

#### Step 2: Fill the details (screen 2.3.2).

- Mobile number: Enter a registered mobile number of 10 digits no special characters are allowed only 10-digit mobile number is allowed.
- 2. Click on reset. A Mobile SMS OTP will be sent to a registered mobile number as in screen 2.3.3.

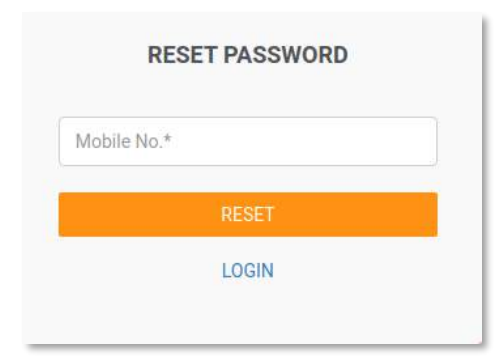

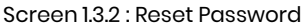

Hello ,Oppss you forgot the password.Try this OTP 247142 to reset it. VizMan

Screen 1.3.3 : OTP for Password

## Visitors added by Employee:

|              |                           | < > Today           |              | January 2021 |              |         |         |     |
|--------------|---------------------------|---------------------|--------------|--------------|--------------|---------|---------|-----|
| V III.       | 0<br>Amerager Walts / dag | Aun.                | Mare 20      | 20<br>- 20   | West         | Thu II. | Ŧn<br>1 | Sat |
| (WIND)       | 1<br>Tataya William       | 1                   | 1            | 103          | 6            | 7       |         |     |
|              |                           | 10                  | 11           | υ            | 13           | 14      | 15      |     |
|              | 1<br>Upperfiling Visition | t7                  | 18           | 19           | 20           | 21      | 22      |     |
|              | 0<br>Counting Visitors    | 24                  | 25           | 26           | 27           | а       | 25      |     |
|              |                           |                     |              |              |              |         |         |     |
| sitor List   |                           |                     |              |              |              |         | -       | te  |
| ow 30 + entr | Date Barrer Conta         | the fairs for Targe | Fen Cut Time | Charolis     | inter Charle | Sear    | eh:     |     |

Screen 2.4.1: Employee's dashboard

Follow the steps

Step 1: Go to the employee dashboard (screen 2.4.1).

Step 2: Go to the visitor list.

Step 3: Click on Invite button, a new tab will open (as screen 2.4.2).

| VIZJIGI           |           | Invite Visitor    | ×             |          |     |
|-------------------|-----------|-------------------|---------------|----------|-----|
| nployee Dashboard | Mobile*   | Full Name*        |               |          |     |
|                   | Email     | 03/02/2021        | <u>a</u> 202' | 1        |     |
| <u>v</u> 0        | 12:42 PM  | Expected Out Time | <b>C</b> 4    | Eri<br>S | Sat |
| Avera             | Dia M Alb |                   | **            | 12       | 1   |
| Today             | is we     |                   | 18            | 19       | 20  |
| 0<br>Lipos        | ming      | Submit Beforeb    | 25            | 26       | 21  |
|                   |           |                   | 4             |          |     |
| 0                 |           |                   |               |          |     |

Screen 2.4.2 : Add visitor through Employee's panel

**Step 4:** Fill the details (mentioned in screen 2.4.2).

- 1. Mobile: Mobile number of visitors where invite code will be sent and Only numbers and maximum value 10 allowed. You don't need to write country code i.e., +91 in case of India.
- 2. Full Name: Name of the visitor, and alphanumeric, and special character allowed.
- **3. Email:** Enter a valid email id. This field is mandatory and is helpful for further communication.
- **4. Expected in time:** Expected time when visitors come to the company. You have to select a time picker.
- 5. Date: Date of the meeting. There is a calendar option given to select the date.
- 6. **Expected out time:** Expected time when visitors will leave the company. You have to select a time picker.
- 7. VIP: If the visitor is VIP or not.

Step 5: Click on the submit button.

#### *Employees will receive an email regarding meeting schedule Visitors will receive an email and SMS for the same*

### Change the status of the visitors

**Step 1:** Go to employee's dashboard. **Step 1:** Go to visitor (as shown in screen 2.5.1)

| Invite<br>Code | Date            | Name             | Contact    | Whom<br>To<br>Meet | Exp.<br>In<br>Time | Exp.<br>Out<br>Time | Checkin<br>Time | CheckOut<br>Time | Status  | Ac |
|----------------|-----------------|------------------|------------|--------------------|--------------------|---------------------|-----------------|------------------|---------|----|
| KMKtzH         | 27-Jan-<br>2021 | Neelu<br>Chauhan | 7359462112 | Demo 1             |                    |                     | 11:29 AM        | Check Out-       | WAITING | 1  |
| Cdy2Rv         | 27-Jan-<br>2021 | Neelu<br>Chauhan | 7359462112 | Demo 1             | 11:34<br>AM        |                     | Check In        | Gluck Gat        | INVITED | 1  |

Screen 2.5.1 : Visitors' list in employee panel

**Step 2:** Go to the action bar, click on it and the other tab will open.

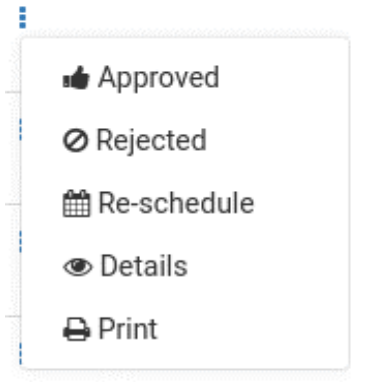

Screen 2.5.2: Change status of visitors

You will see the following details mentioned in screen 2.5.2, here you can approve, reschedule or reject the visitors that are waiting and for invited and reschedule or reject the meeting for invited visitors.

#### If an employee rejects the meeting, visitor will receive an email for rejection.

## If an employee rescheduled the meeting then the visitor will notify the time and date through an Email and SMS.

### **3.1 Confirming Registration**

## When admin add receptionist manually, they will receive an email and SMS OTPs as follows:

#### Email:

#### Dear user

and tracks the visitors for you. You can keep track of your visitors or even send them invites to visit you using this secured interface

### To verify your email id enter **869901** as your Email One Time Password (OTP)

Click on the below link for verification.

ACTIVATE ACCOUNT

To know more, check out our user videos.

#### Screen 3.1.1: OTP verification mail for Employee

Step 1: To verify the account,

receptionist has to click on the **activate account** button in email (mentioned in screen 3.1.1). The verify tab will open as (screen 3.1.3):

**Step 2:** Fill the details (mentioned in screen 3.1.3):

- 1. Write the email OTP.
- 2. Write the SMS OTP.

Both OTPs are required to activate your account.

**Step 3:** Click on submit, receptionist account will be verified.

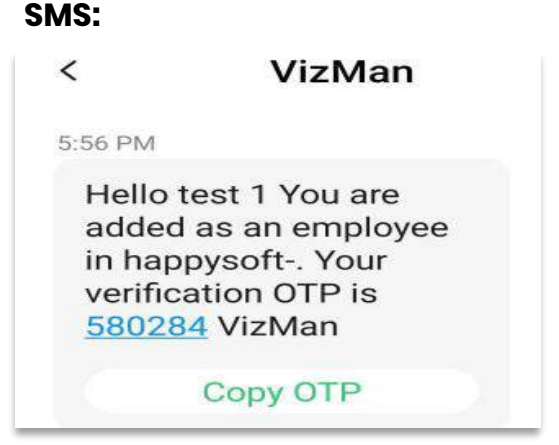

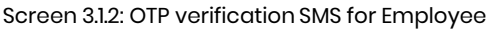

|          | Please Enter a verification code |
|----------|----------------------------------|
| Email 01 | °P*                              |
| Mobile C | TP*                              |
|          | SUBMIT                           |
|          | Login                            |

Screen 3.1.3: Verification page

### **3.2 Sign in with VizMan as Receptionist**

## Now you have added to VizMan, Lets start with sign in by entering your Credentials:

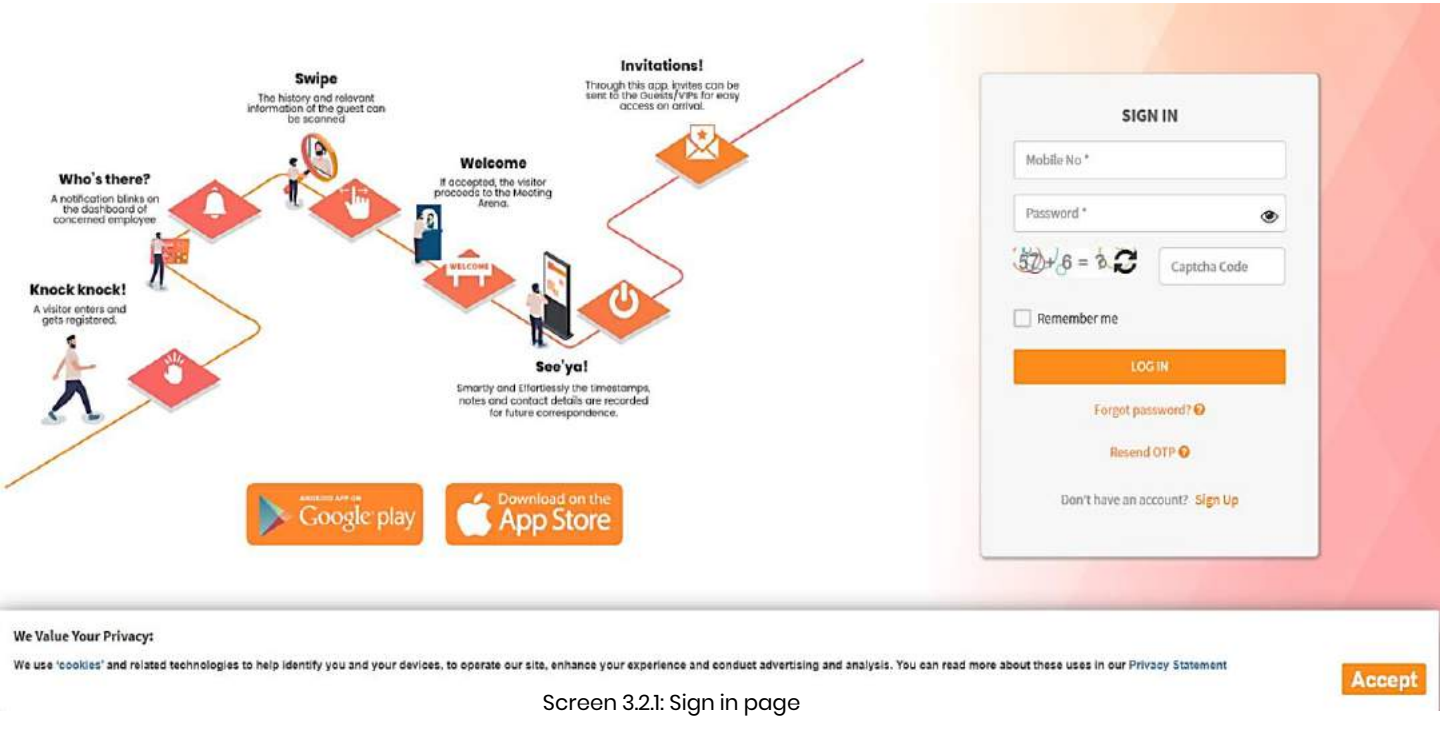

Step 1: Fill in the details

- Mobile number: Enter a registered mobile number of 10 digits no special characters are allowed only 10-digit mobile number is allowed. You don't need to write country code i.e., +91 in case of India.
- 2. Password: Enter the password which admin must has created while adding receptionist into VizMan. Passwords policy is that it must contain at least 6 characters which includes at least 1 letter, 1 number, and 1 special character.
- **3. Captcha:** Entering the correct captcha is required as robots cannot use the application. The captcha available is a math's problem.

**Step 2:** Accept the cookies: You have to accept the cookies for login otherwise you wouldn't be able to login.

Step 3: Click on login.

### 3.3 Forget password

## In case you have forgotten your password. Follow the steps to regain it.

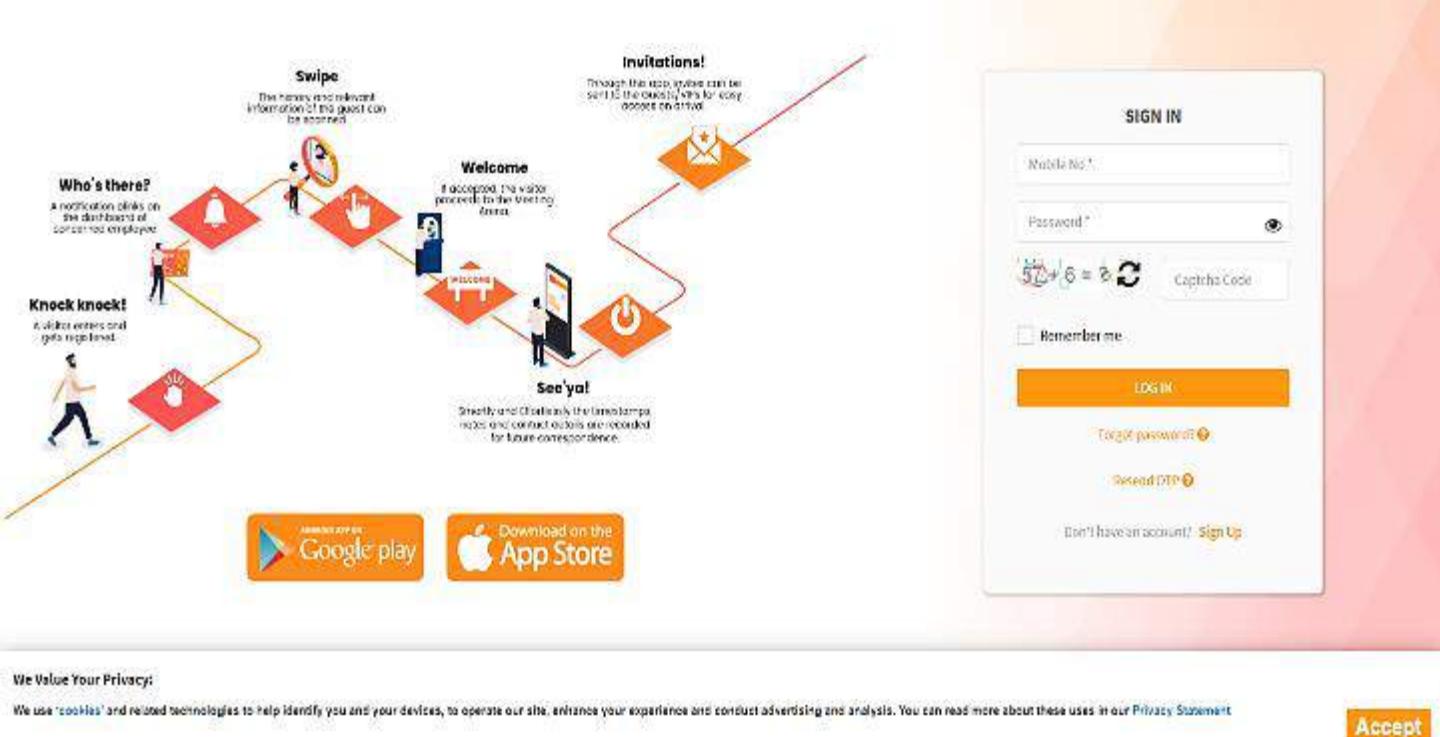

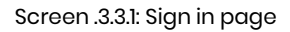

**Step 1:** From the login screen (screen 3.3.1), Click on forgot password option. A tab will open as follows (screen 3.3.2):

Step 2: Fill the details (screen 3.3.2).

- Mobile number: Enter a registered mobile number of 10 digits no special characters are allowed only 10-digit mobile number is allowed.
- 2. Click on reset. A Mobile SMS OTP will be sent to a registered mobile number as in screen 3.3.3.

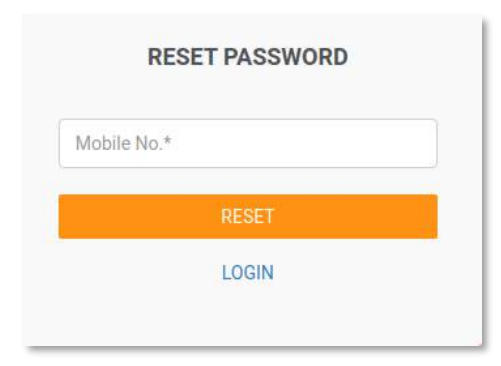

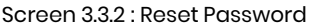

Hello ,Oppss you forgot the password.Try this OTP 247142 to reset it. VizMan

Screen 3..3.3 : OTP for Password

### **3.4 Adding Visitors**

## Visitors added by Receptionist:

Follow the steps:

Step 1: Go to receptionist dashboard( screen 3.4.1)

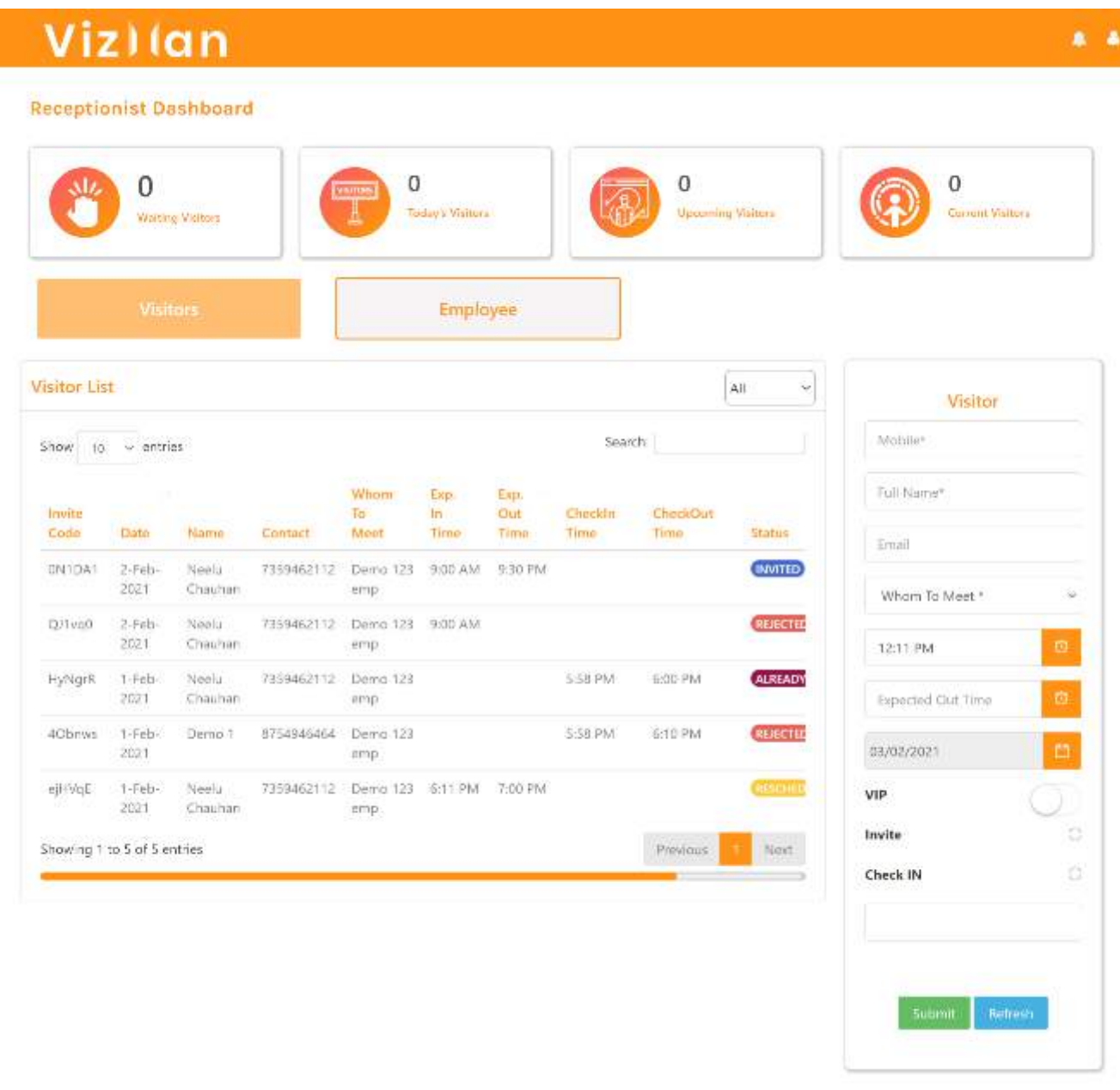

Vizlan

Copyoght @ 2021 Naapbooks Private Limited

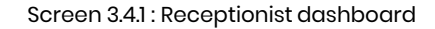

Step 2: Go to visitor tab.

**Step 3:** Fill the details (mentioned in screen 3.4.2).

- 1. Mobile: Mobile number of visitors where invite code will be sent and Only numbers and maximum value 10 allowed. You don't need to write country code i.e., +91 in case of India.
- 2. Full Name: Name of the visitor, and alphanumeric, and special character allowed.

| E California (California) |            |
|---------------------------|------------|
| Mobile*                   |            |
| Full Name*                |            |
| Whom To Meet *            | ~          |
| 12:35 PM                  | G          |
| Expected Out Time         | 8          |
| 27/01/2021                | <b>—</b>   |
| VIP                       | $\bigcirc$ |
| Invite                    | C          |
| Check IN                  | С          |
|                           |            |
| Submit Refre              | sh         |

Screen 3.4.2: Add visitor through Receptionist panel

**3. Whom to meet:** Whom visitor wants to meet. Receptionists can only call visitors for the employees. There is a drop down in which employees' names are listed. Receptionists have to select one of those names.

**4. Expected in time:** Expected time when visitors come to the company. You have to select a time picker.

**5. Expected out time:** Expected time when visitors will leave the company. You have to select a time picker.

6. Date: Date of the meeting. There is a calendar option given to select the date.

7. VIP: If the visitor is VIP or not.

8. Invite: If the receptionist wants to invite any visitor.

9. Check in: If a visitor comes without any invitation.

Step 4: Click on submit

#### Employees will receive an email regarding meeting schedule Visitors will receive an email and SMS for the same

## Check in and check out

Follow the steps:

Step 1: Go to Receptionist dashboard( screen 3.5.1)

| Viz)(a                  | in        |                  |                   |              |                  |
|-------------------------|-----------|------------------|-------------------|--------------|------------------|
| eceptionist Das         | hboard    | 0                | 0                 |              | 0                |
| Waiting V               | Anitors   | Today's Visitors | Upcoming Visitors |              | Current Visitors |
| Visito                  | rs        |                  |                   |              |                  |
| nployee List            |           |                  |                   |              |                  |
| how 10 ~ entries        |           |                  |                   | Search:      |                  |
| Name                    | Mobile    | User Role        | Check In          | Check Out    |                  |
| ААААААА                 | 800000055 | Employee         | Check In          | Chiefe Chief |                  |
| Demo 3                  | 800000004 | Employee         | Check In          | Check Out    |                  |
| Demo recpt              | 800000001 | Receptionist     | Check In          | Chick Out    |                  |
| Emp new                 | 800000002 | Employee         | Check In          | Chers Gain   |                  |
| Gate new                | 800000003 | Gatekeeper       | Check In          | Check Cut    |                  |
| Nirmal Jain             | 900000008 | Admin            | Check In          | Church Char  |                  |
| howing 1 to 6 of 6 entr | ries      |                  |                   | Pr           | evious 1 Next    |
|                         |           |                  |                   |              |                  |

Vizlan

Copyright © 2021 Naapbooks Private Limited

Screen 3.5.1 : Receptionist dashboard

Step 2: Go to employee tab.

**Step 3:** Click on check in button. Employee can either check in or check out. One of the buttons would be disable.

**Step 4:** fill the field like temperature or if employee have Arogya setu app or not

**Step 5:** Click on check in button.

#### **Employee Check In**

| emo recpt       |                              |          |  |
|-----------------|------------------------------|----------|--|
| Is Arogya Setu* | Yes $\bigcirc$ No $\bigcirc$ |          |  |
| Temperature*    |                              |          |  |
|                 |                              |          |  |
|                 |                              |          |  |
|                 |                              | Check In |  |

Screen 3.5.2 : employee check in

×

## Change the status of the visitors

**Step 1:** Go to receptionist's dashboard. **Step 1:** Go to visitor (as shown in screen 3.6.1)

| Invite<br>Code | Date            | Name             | Contact    | Whom<br>To<br>Meet | Exp.<br>In<br>Time | Exp.<br>Out<br>Time | Checkin<br>Time | CheckOut<br>Time | Status  | Ac |
|----------------|-----------------|------------------|------------|--------------------|--------------------|---------------------|-----------------|------------------|---------|----|
| KMKtzH         | 27-Jan-<br>2021 | Neelu<br>Chauhan | 7359462112 | Demo 1             |                    |                     | 11:29 AM        | Chiese Out-      | WAITING | 1  |
| Cdy2Rv         | 27-Jan-<br>2021 | Neelu<br>Chauhan | 7359462112 | Demo 1             | 11:34<br>AM        |                     | Check In        | Glueck Gat       | INVITED | 1  |

Screen 3.6.1: Visitors' list in employee panel

**Step 2:** Go to the action bar, click on it and the other tab will open.

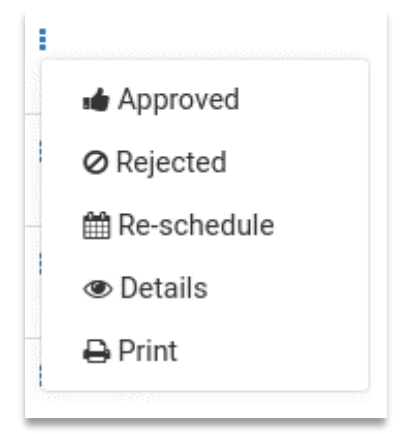

Screen 3.6.2: Change status of visitors

You will see the following details mentioned in screen 3.6.2, here you can approve, reschedule or reject the visitors that are waiting and for invited and reschedule or reject the meeting for invited visitors.

#### If receptionist rejects the meeting, visitor will receive an email for rejection.

## If receptionist rescheduled the meeting then the visitor will notify the time and date through an Email and SMS.

### **4.1 Confirming Registration**

## When admin add gatekeeper manually, they will receive an email and SMS OTPs as follows:

#### Email:

#### Dear user

and tracks the visitors for you. You can keep track of your visitors or even send them invites to visit you using this secured interface

To verify your email id enter **869901** as your Email One Time Password (OTP)

Click on the below link for verification.

ACTIVATE ACCOUNT

To know more, check out our user videos.

#### Screen 4.1.1: OTP verification mail for Employee

Step 1: To verify the account,

gatekeeper has to click on the

activate account button in email

(mentioned in screen 4.1.1). The verify tab will open as (screen 4.1.3):

**Step 2:** Fill the details (mentioned in screen 4.1.3):

- 1. Write the email OTP.
- 2. Write the SMS OTP.

Both OTPs are required to activate your account.

**Step 3:** Click on submit, gatekeeper account will be verified.

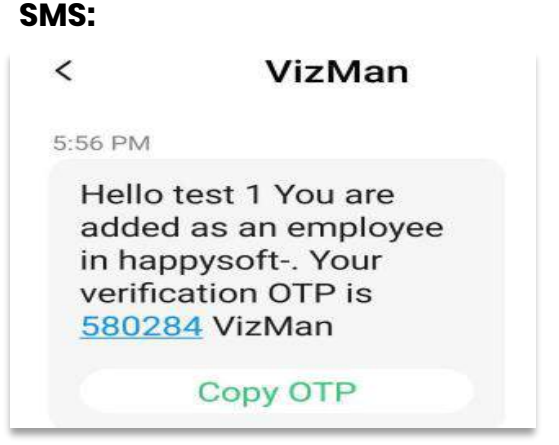

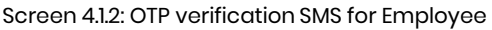

|           | Please Enter a verification code |
|-----------|----------------------------------|
| Email OTI | <b>&gt;</b> *                    |
| Mobile 01 | ſp*                              |
|           | SUBMIT                           |
|           | Login                            |

Screen 4.1.3: Verification page

### 4.2 Sign in with VizMan as Gatekeeper

## Now you have registered to VizMan, Lets start with sign in by entering your Credentials:

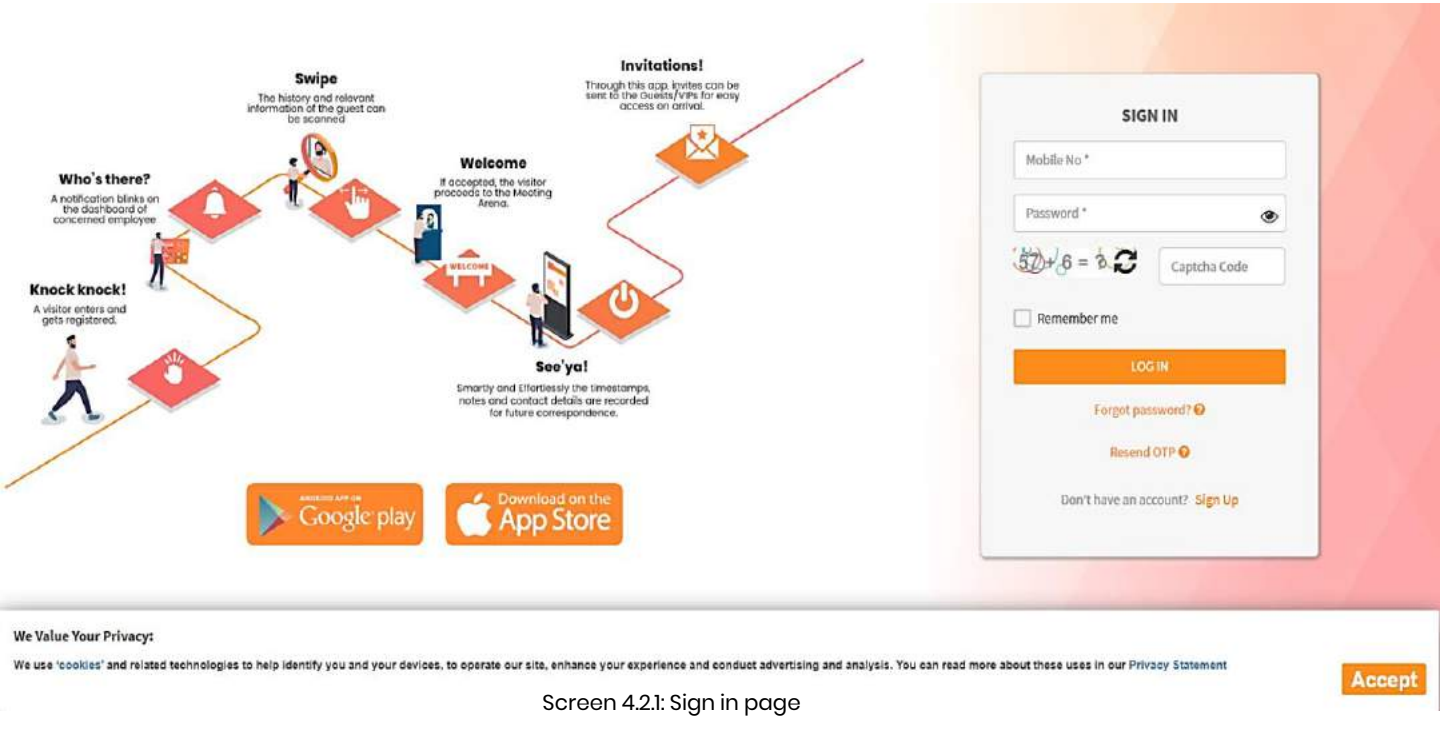

Step 1: Fill in the details

- Mobile number: Enter a registered mobile number of 10 digits no special characters are allowed only 10-digit mobile number is allowed. You don't need to write country code i.e., +91 in case of India.
- 2. Password: Enter the password which admin must has created while adding gatekeeper into VizMan. Passwords policy is that it must contain at least 6 characters which includes at least 1 letter, 1 number, and 1 special character.
- **3. Captcha:** Entering the correct captcha is required as robots cannot use the application. The captcha available is a math's problem.

**Step 2:** Accept the cookies: You have to accept the cookies for login otherwise you wouldn't be able to login.

Step 3: Click on login.

### 4.3 Forget password

## In case you have forgotten your password. Follow the steps to regain it.

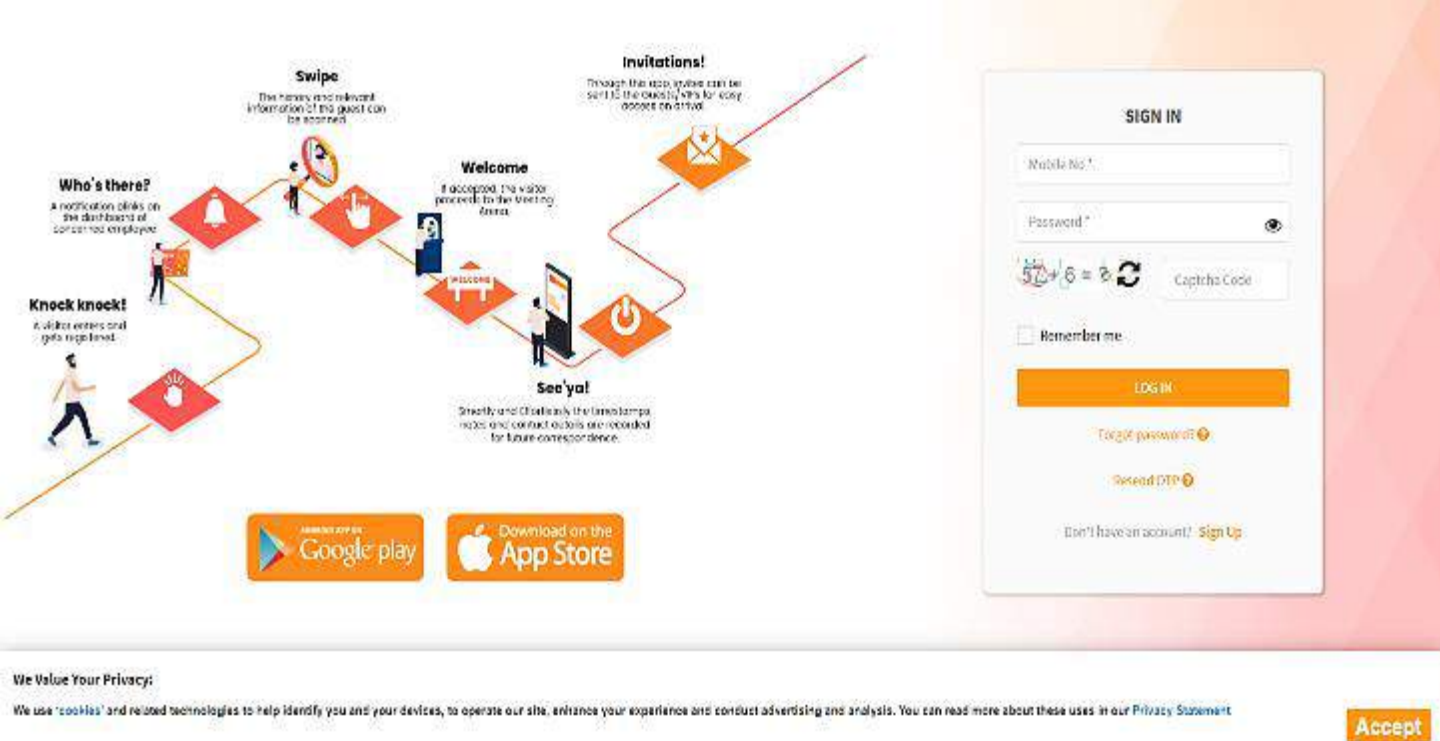

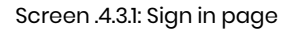

**Step 1:** From the login screen (screen 4.3.1), Click on forgot password option. A tab will open as follows (screen 4.3.2):

Step 2: Fill the details (screen 4.3.2).

- Mobile number: Enter a registered mobile number of 10 digits no special characters are allowed only 10-digit mobile number is allowed.
- 2. Click on reset. A Mobile SMS OTP will be sent to a registered mobile number as in screen 4.3.3.

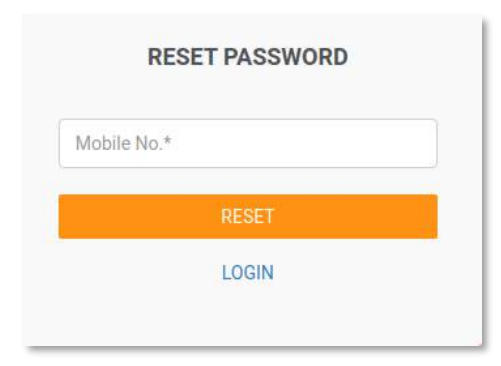

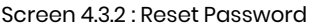

Hello ,Oppss you forgot the password.Try this OTP 247142 to reset it. VizMan

Screen 4.3.3 : OTP for Password

## Visitors added by Gatekeeper:

Follow the steps:

Step1: Go to the gatekeeper dashboard (screen 4.4.1).

**Step2:** If any visitor comes without any invitation code, then the gatekeeper will make an entry for that visitor.

| atekeeper Dashboard        |                                                               |                     |
|----------------------------|---------------------------------------------------------------|---------------------|
| Visitors                   | Employee                                                      |                     |
| sitor List                 |                                                               | Visitor             |
| how 10 - entries           | Swarch:                                                       | Nothile*            |
| lowne                      | Nam<br>In Out Check Check<br>set Time Time Date In Out Action | Full Narma*         |
| No data available in table |                                                               | Enull               |
| howing 0 to 0 or 0 entries | Providence                                                    | New Whom To Meet* ~ |
|                            |                                                               | Salandi Salanda     |
|                            |                                                               |                     |

**Step 3:** Fill the details (as mentioned in screen 4.4.2):

- 1. Mobile: Mobile number of visitors where invite code will be sent and Only numbers and maximum value 10 allowed. You don't need to write country code i.e., +91 in case of India.
- **2. Full Name:** Name of the visitor, and alphanumeric, and special character allowed.
- 3. Whom to meet: Whom visitor wants to meet. There is a drop down in which employees' names are listed. Gatekeeper has to select one of those names.

Step 4: Click on the submit button.

| Mobile*     |    |   |
|-------------|----|---|
| Full Name*  |    |   |
| Whom To Mee | t* | ~ |

| Screen 4 | .4.2: | Add  | visitor | through |
|----------|-------|------|---------|---------|
| Gatekee  | ber   | pane | el      | •       |

#### Employee and receptionist will receive notification

## Check in and check out

Follow the steps:

Step 1: Go to gatekeeper dashboard( screen 4.5.1)

| Viz) (c                 | in         |                   |                 |                                    | ٠         |
|-------------------------|------------|-------------------|-----------------|------------------------------------|-----------|
| Gatekeeper Dash         | bisod      |                   |                 |                                    |           |
| Visito                  | 05         | Employee          |                 |                                    |           |
| Employee List           |            |                   |                 |                                    |           |
| Show In - entries       | E9         |                   |                 | Searcht                            |           |
| Name                    | Mobile     | User Role         | Check In        | Check Out                          |           |
| Алалала                 | 8000000055 | Employee          | Effects in      | diam's com-                        |           |
| Demo 3                  | 800000004  | Гтрісуни          | Choose in       | ( Theorem )                        |           |
| Demo recpt              | 000000000  | Receptionist      | Globols (H)     |                                    |           |
| Emp new                 | 300000002  | Employee          | Choice in       | dillocht (2000                     |           |
| Gate new                | 800000003  | Contrikenegter    | Check In.       | Open Dir                           |           |
| Nirmal Jain             | 900000008  | Admin             | Chuck In        | dilian din                         |           |
| Showing 1 to 5 of 6 ent | res        |                   |                 | Previous 1 N                       | est.      |
| Vizlan                  |            | Screen 451: Gatek | eeper dashboard | Copyright = 2021 Neepbooks Private | e Limited |

Step 2: Go to employee tab.

**Step 3:** Click on check in button. Employee can either check in or check out. One of the buttons would be disable.

| Step 4: fill the field like                                  | Employee Check In ×                      |
|--------------------------------------------------------------|------------------------------------------|
| temperature or if<br>employee have Arogya<br>setu app or not | Demo recpt<br>Is Arogya Setu* Yes ○ No ○ |
| <b>Step 5:</b> Click on check in button.                     | Temperature*                             |
|                                                              | Check In                                 |

Screen 4.5.2 : employee check in

## **FEW FEATURES OF VIZMAN**

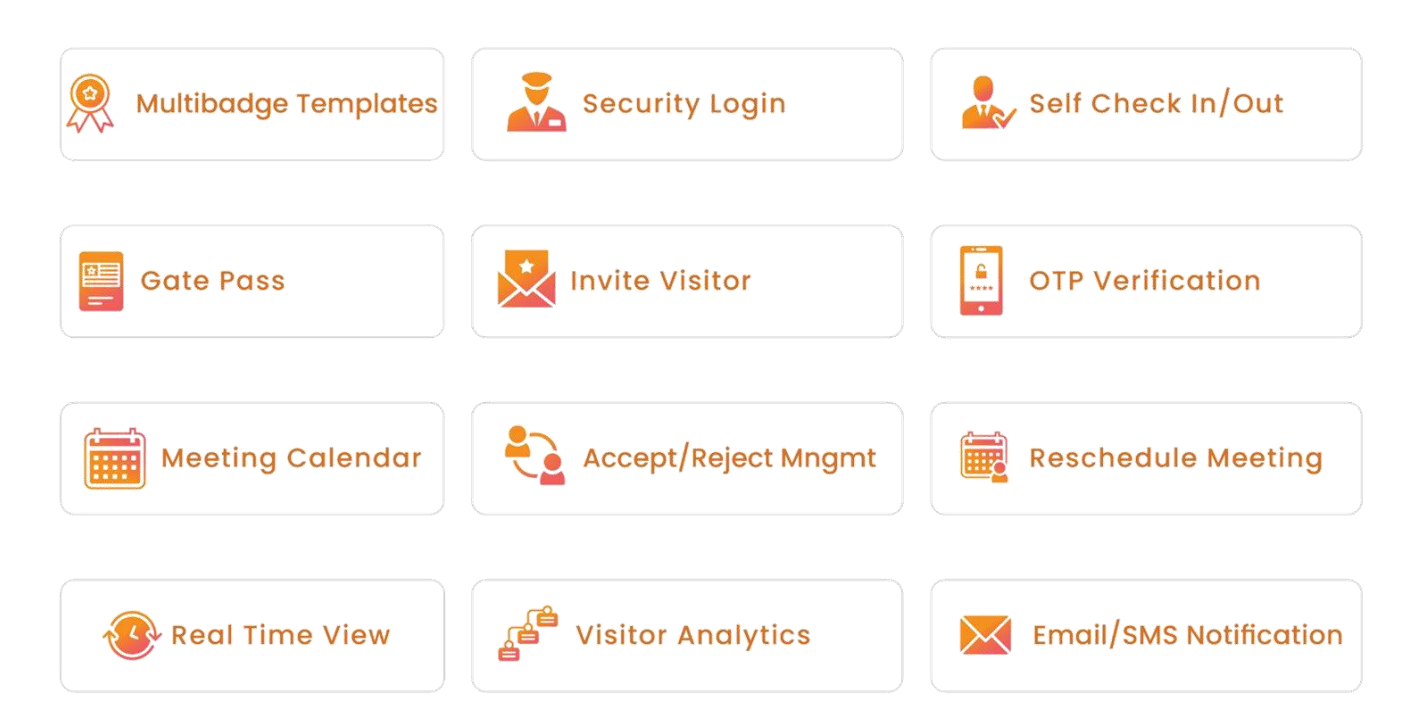

## **A PERFECT VISITOR SOLUTION**

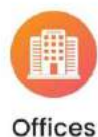

**Events** 

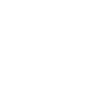

Salons

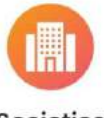

Societies

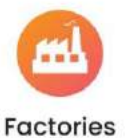

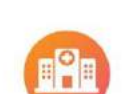

Hospitals

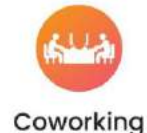

Schools

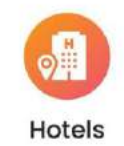

Retail Store

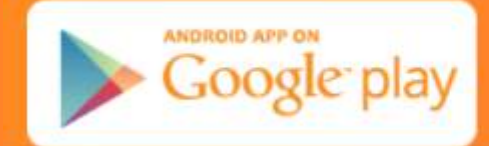

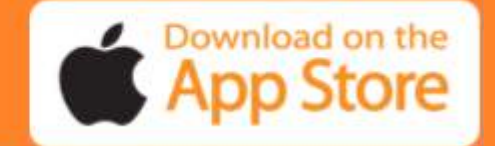

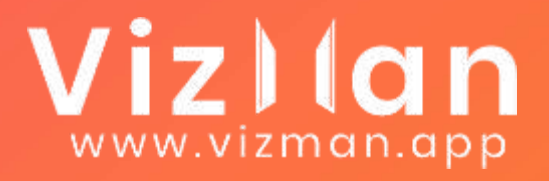

# We Know TIME is Important For You

## See how we do it

### **REACH US**

Naapbooks Limited 3rd Floor, Broadway Business Centre Law Garden, Ahmedabad - 380006

079-48940505 | 079-26446872

info@naapbooks.com

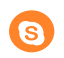

@naapbooks

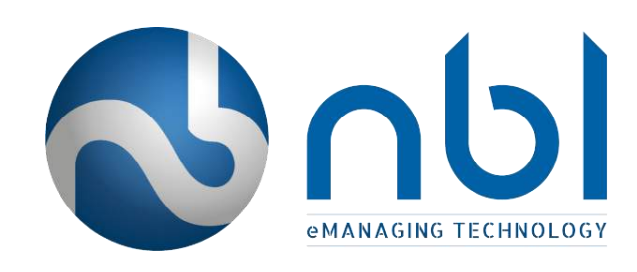

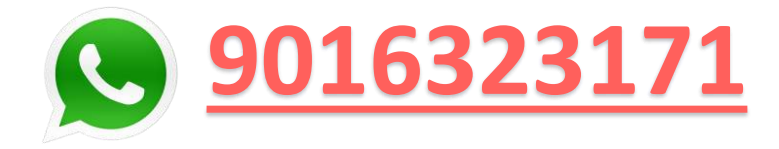